## Barra de filtros na Análise de Pedidos

help.fracttal.com/hc/pt-pt/articles/25195519208845-Barra-de-filtros-na-Análise-de-Pedidos

Na parte superior da janela você encontrará uma barra o tempo todo que lhe permitirá executar filtros de pesquisa para as seguintes opções:

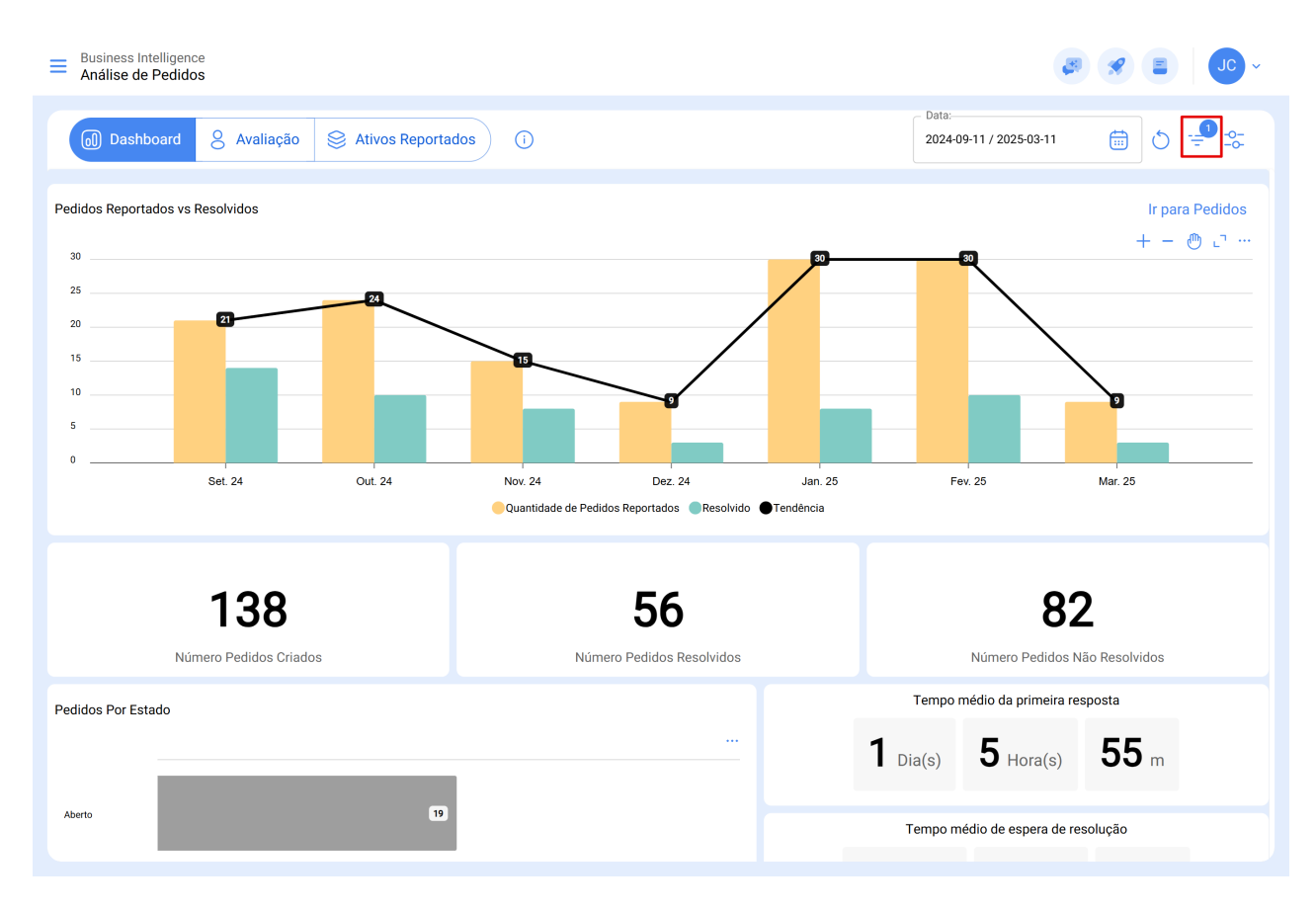

## Filtro de Localizado em ou é Parte de

Tendo em consideração que no Fracttal One os ativos podem ser adicionados e estruturados de forma organizada numa visualização em árvore, o filtro "Localizado em ou é Parte de" permite pesquisar os ativos contidos abaixo do ativo ao qual o filtro é aplicado.

**Por exemplo:** Se na nossa base de dados tivermos uma localização principal chamada Sede, que contém como sub-localizações a Planta 1 e o Setor de Matéria-Prima, que por sua vez contém Tapete Rolante como equipamento (ver imagem). Se aplicarmos o filtro à Sede, o sistema mostrará as informações associadas aos ativos contidos nessa localização (Planta 1 - Setor de Matéria-Prima e Tapete Rolante).

Compreendendo a sua funcionalidade, para aplicá-la, basta clicar no filtro.

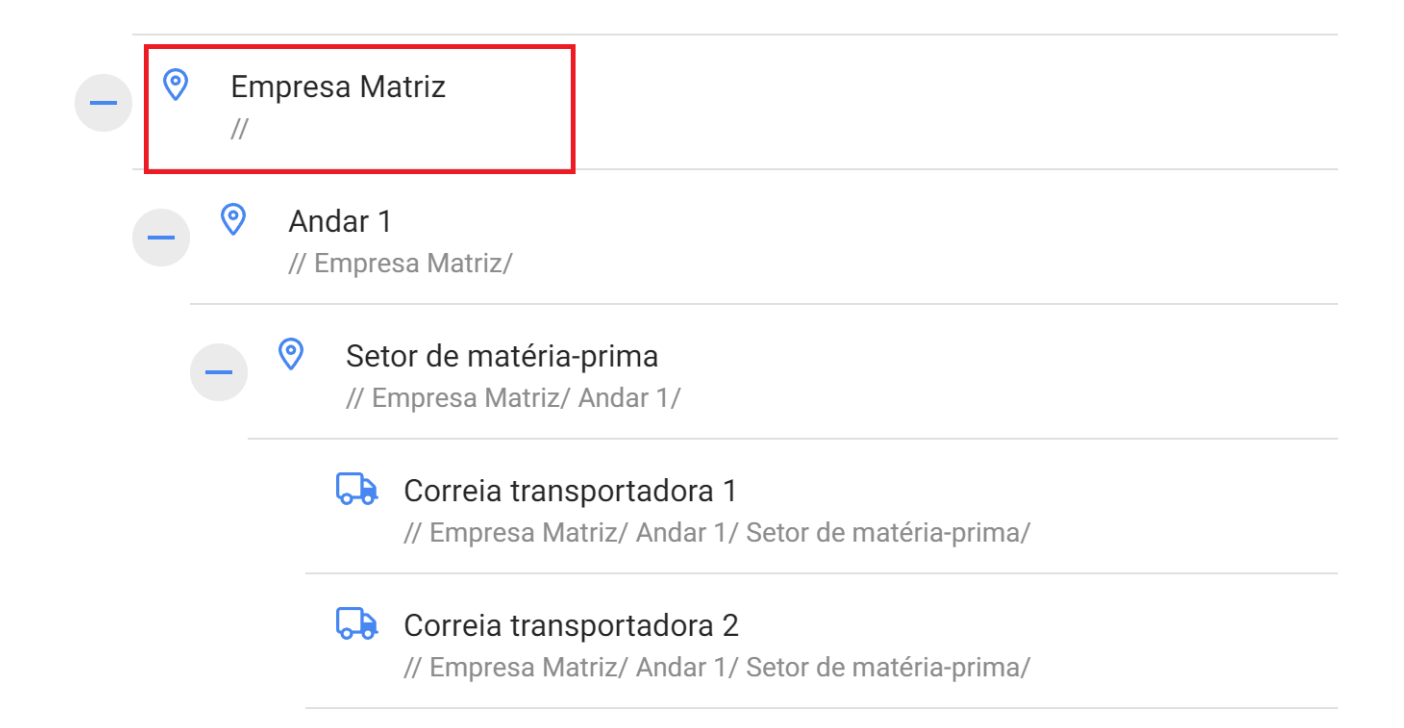

## Entendendo sua funcionalidade, para aplicá-la basta clicar no filtro

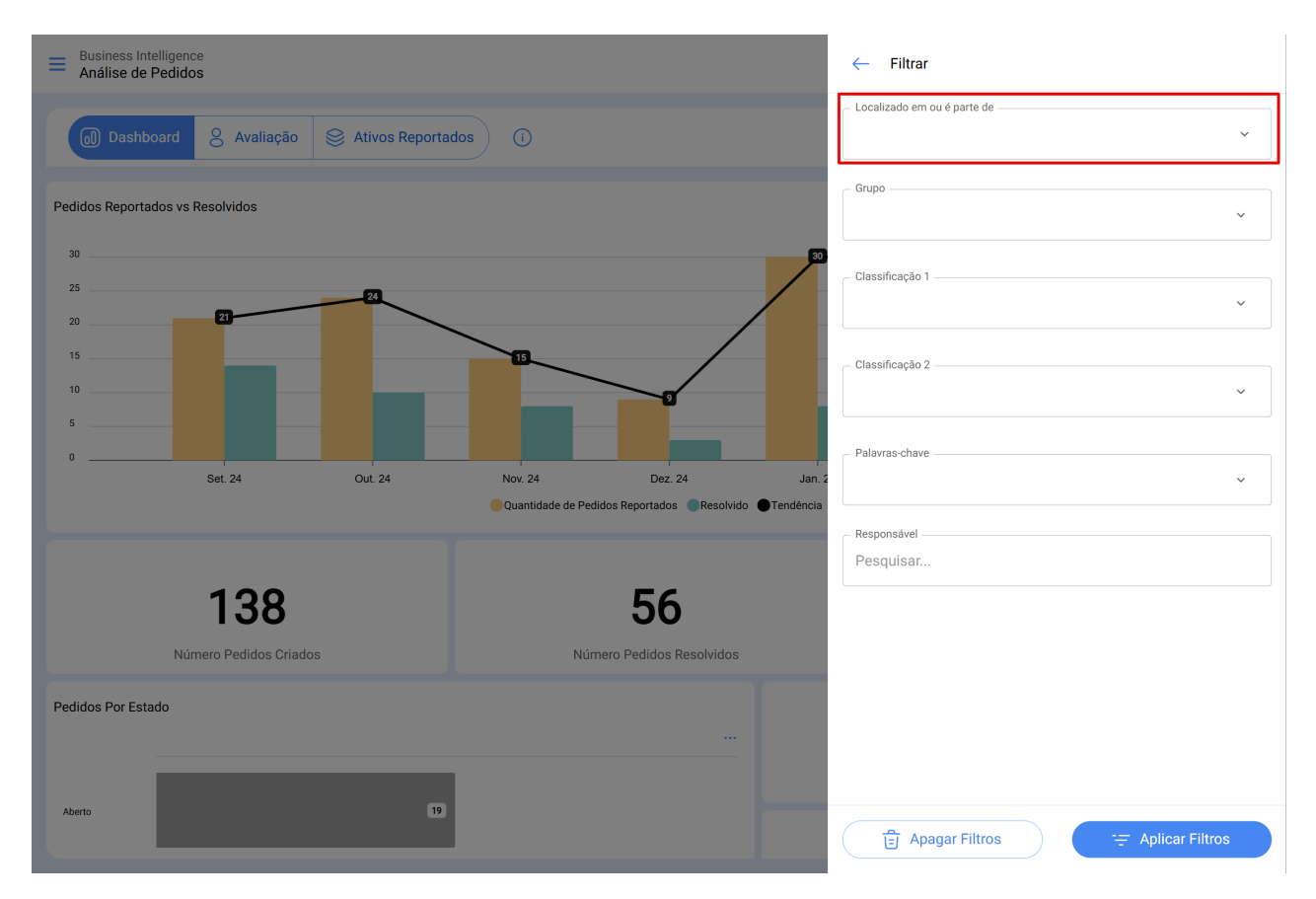

Em seguida, o sistema exibirá uma lista com todos os ativos (locais e equipamentos) para que ele possa ser selecionado de acordo com o local que você deseja analisar e exibir.

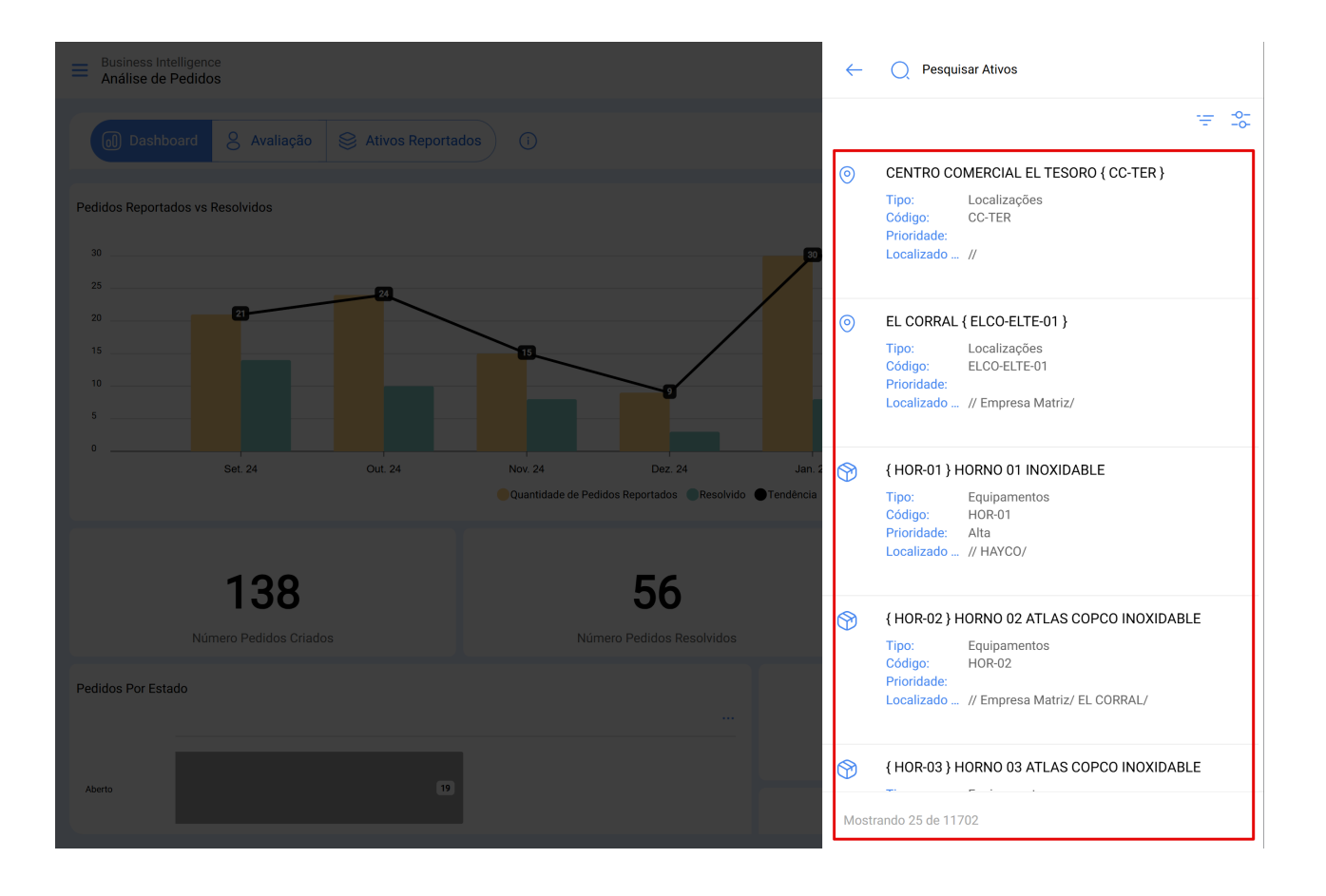

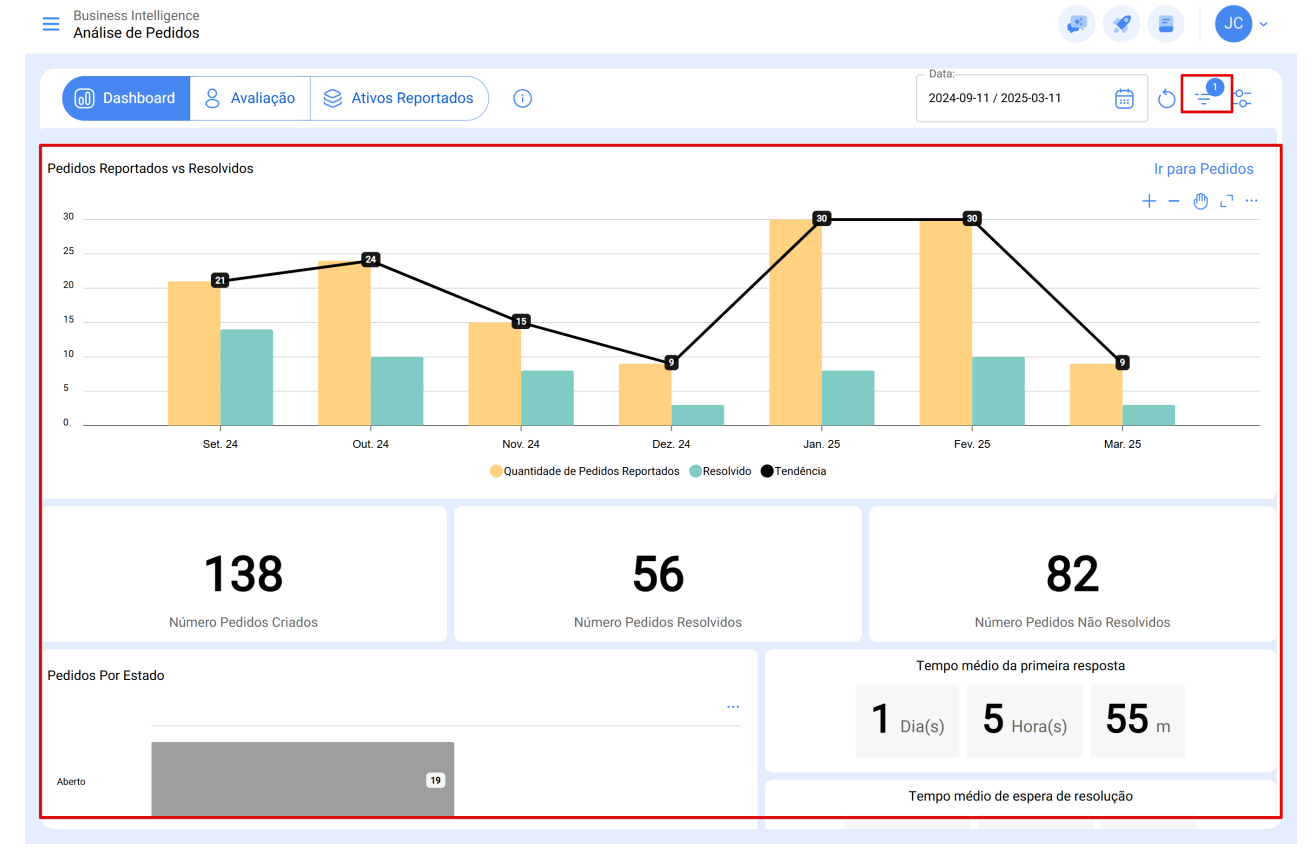

## Filtro de datas

Filtro que permite selecionar diferentes faixas de datas para exibir. Para fazer isso, você precisa clicar na data e, em seguida, o sistema exibirá todas as opções disponíveis

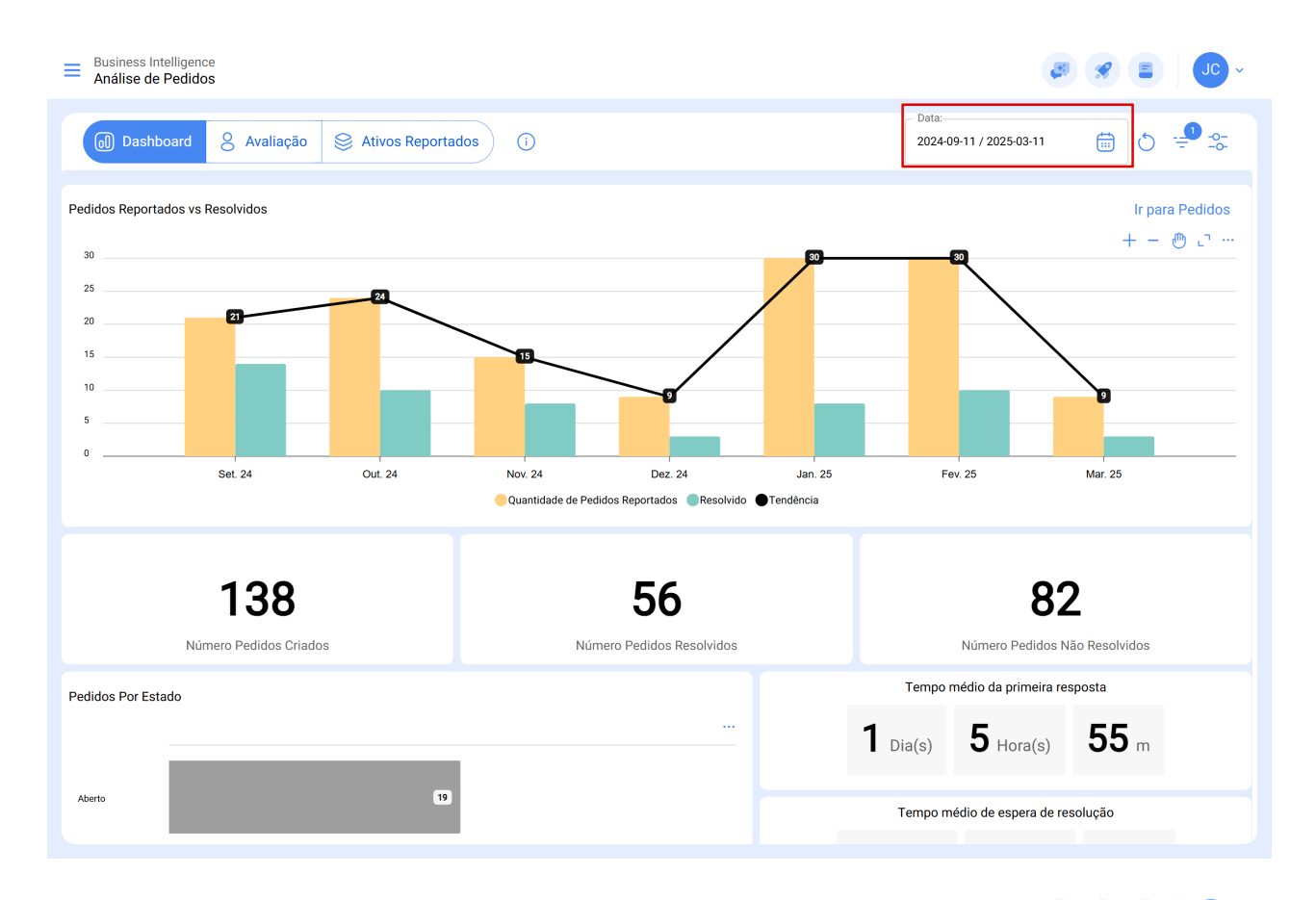

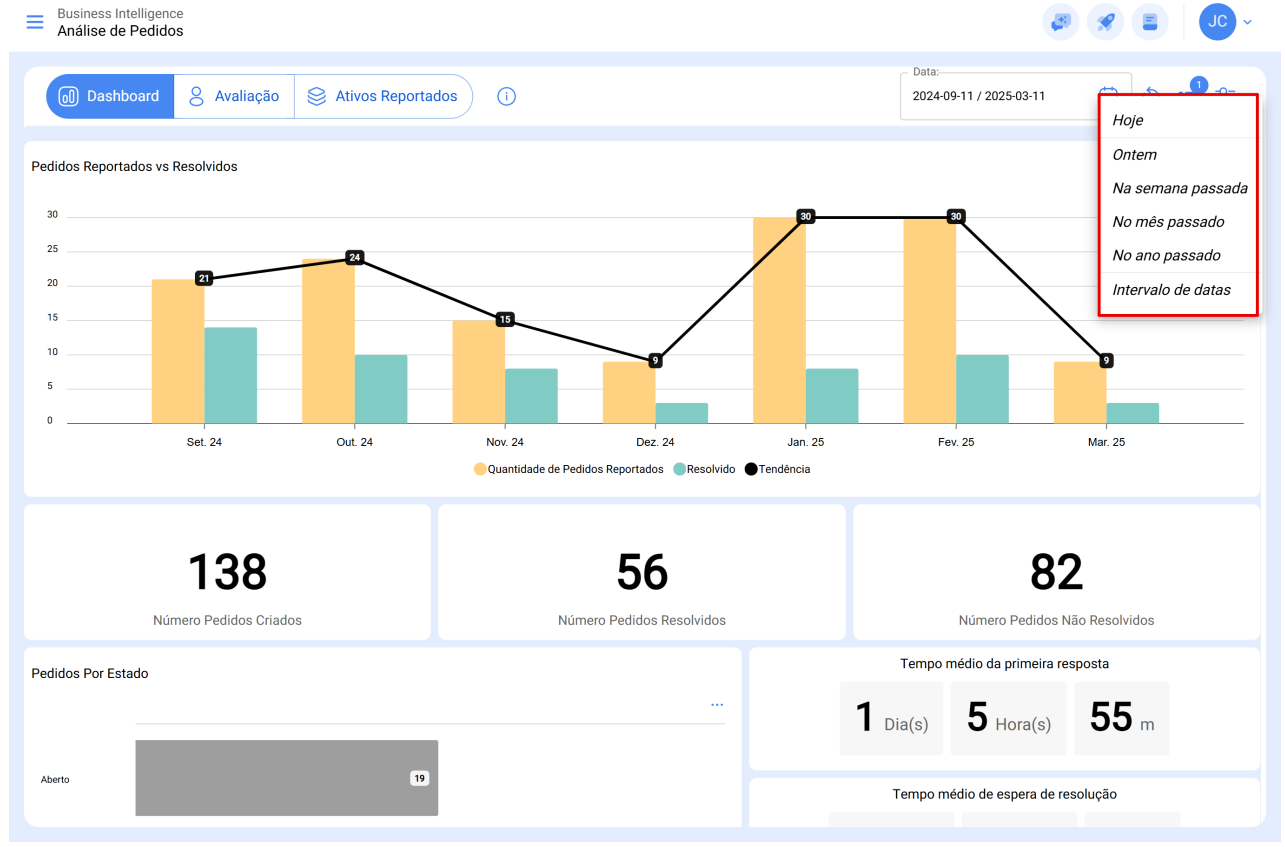

- Hoje: Exibe os dados referentes ao dia atual.
- Ontem: Apresenta as informações registadas no dia anterior.
- Semana Passada: Permite visualizar os dados da semana anterior ao período vigente.
- Mês Passado: Exibe as informações referentes ao mês anterior.

- Ano Passado: Mostra os dados registados no ano anterior ao atual.
- Intervalo de Datas: Abre um calendário interativo, permitindo a seleção manual de um intervalo de datas personalizado para uma análise detalhada.